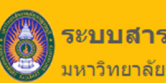

ระบบสารสนเทศเพื่อการบริการนักศึกษา มหาวิทยาลัยราชภัฏกาญจนบุรี

# คู่มือการใช้งาน

# ระบบบริการการศึกษาผ่าน MOBILE APP.

| เอีย์<br>ระบบสารสนเทศเพื่อการบริการนักศึกษา<br>มหาวิทยาลัยราชภัฏกาญจนบุรี<br>╋หม่มหลัก งานหลักสูตร งานตรางสอน (ประจุละมุติภายแอ/ตลาจารย์มีณฑิต ติดต่อเรา ⊒โทย ﷺ Eng |       |                               |                     |  |  |
|----------------------------------------------------------------------------------------------------|-------|-------------------------------|---------------------|--|--|
| นักศึกษา อา<br>บุคลากร                                                                                                    | จารย์ | ศิษย์เก่า                     |                     |  |  |
| ชื่อผู้ไข้งาน                                                                                                    |       | ชื่อผู้ไข้งาน                 |                     |  |  |
| รหัสผ่าน                                                                                                    |       | รพัสด่าน                      |                     |  |  |
| เข้าสู่ระบบ ข้อแนะนำ                                                                                                    |       | เข้าสู่ระบบ ลงทะเบียน ลืมรทัส | sinu                |  |  |
|                                                                                                    |       | С                             | Arstaeuradanonreuen |  |  |

# สำหรับ นักศึกษา

Update: 00/00/2566

Version: V.3.0

### คำนำ

เอกสารคู่มือการใช้งานระบบสารสนเทศเพื่อการบริการนักศึกษา มหาวิทยาลัยราชภัฏกาญจนบุรี จัดทำขึ้น สำหรับใช้เป็นแนวทางสร้างความเข้าใจในขั้นตอน ระบบสารสนเทศเพื่อสนับสนุนการจัดทำหลักสูตรตามกรอบ มาตรฐานคุณวุฒิระดับอุดมศึกษา (TQF) ในกระบวนการทำงานของแต่ละระบบฯ ตั้งแต่เริ่มต้นจนกระทั่งสิ้นสุด กระบวนการ ซึ่งได้ระบุขั้นตอนรายละเอียดให้ผู้ใช้งานระบบสารสนเทศเพื่อการบริการนักศึกษาของมหาวิทยาลัยฯ สามารถเรียนรู้วิธีการปฏิบัติงานได้อย่างมีประสิทธิภาพและประสิทธิผลยิ่งขึ้น ทั้งนี้ บริษัท ซัม ซิสเท็ม จำกัด จึง ขอขอบคุณ ผู้บริหารและผู้ที่มีส่วนขับเคลื่อนโครงการฯ รายชื่อดังต่อไปนี้

- 1. ผศ.ดร.พจนีย์ สุขชาวนา
- 2. ผศ.ดร.สุรีวรรณ แจ้งจิตร
- 3. นางมนต์สวรรค์ พลอยมุกดา
- 4. ผศ.สุทัศน์ กำมณี
- 5. ผศ.เชิดชาย ดวงภมร
- 6. ดร.กุลวิตรี พร่ำรุ่ง
- 7. ดร.ณรงค์ พันธุ์คง
- 8. นางนารี สุขดี
- 9. นางสุธาสินี ขำคม
- 10. ดร.ณรงค์เดช รัตนานนท์เสถียร ที่
- 11. ศ.ดร.ฐาปนา บุญหล้า
- 12. นางศิษฎี หรุ่นศิริ
- 13. ดร.พัชรณัฐ ดาวดึงษ์
- 14. ดร.พันธ์ธิติ วรรณโกมล
- 15. นางสาวอุบล สุทธนะ
- 16. นายสุริยา สุทธนะ

#### คณะทำงาน

 นางอารีย์ มหานิล สำนักงานอธิการบดี
 บาจก ซัม ซิสเท็ม กรรมการร่างข้อกำหนดโครงการๆ กรรมการร่างข้อกำหนดโครงการฯ กรรมการร่างข้อกำหนดโครงการฯ กรรมการร่างข้อกำหนดโครงการฯ ประธานกรรมการตรวจรับโครงการๆ กรรมการตรวจรับโครงการฯ กรรมการตรวจรับโครงการๆ กรรมการตรวจรับโครงการๆ กรรมการตรวจรับโครงการๆ ปรึกษาโครงการ ที่ปรึกษาโครงการ ที่ปรึกษาโครงการ ที่ปรึกษาโครงการ ที่ปรึกษาโครงการ ผ้จัดการโครงการ ผู้จัดการโครงการ

ผู้อำนวยการกองพัฒนานักศึกษา

ทีมงานพัฒนาระบบ

#### โครงการพัฒนาชุดระบบสารสนเทศ เพื่อการบริหารมหาวิทยาลัย มหาวิทยาลัยราชภัฏกาญจนบุรี

หวังเป็นอย่างยิ่งว่าคู่มือการใช้งานระบบสารสนเทศเพื่อการบริการนักศึกษามหาวิทยาลัยราชภัฏ กาญจนบุรี จะเป็นประโยชน์สามารถใช้เป็นแนวทางในการปฏิบัติงานได้อย่างมีประสิทธิภาพบรรลุตาม วัตถุประสงค์ของมหาวิทยาลัยฯ

> ผู้จัดทำ บริษัท ซัม ซิสเท็ม จำกัด

#### โครงการพัฒนาชุดระบบสารสนเทศ เพื่อการบริหารมหาวิทยาลัย มหาวิทยาลัยราชภัฏกาญจนบุรี

# สารบัญ

| 1. เข้าสู่ระบบบริการการศึกษาผ่าน Mobile App | 1  |
|---------------------------------------------|----|
| 2. หน้าจอหลังของระบบ KRU Mobile App         | 2  |
| 4. ลงทะเบียน                                | 5  |
| 5. ผลการลงทะเบียน                           | 9  |
| 6. ตารางเรียน                               | 12 |
| 7. ตารางสอบ                                 | 16 |
| 8. ผลการเรียน                               | 18 |
| 9. ภาระค่าใช้จ่าย                           | 20 |
| 10. ทุนการศึกษา                             | 22 |
| 11. กิจกรรม                                 | 24 |
| 12. การตั้งค่า                              |    |

# 1. เข้าสู่ระบบบริการการศึกษาผ่าน Mobile App

- 1.1 จะปรากฏหน้าจอสำหรับใช้งาน ให้กรอกรหัสประจำตัว และรหัสผ่าน ในช่องที่กำหนด
- 1.2 คลิกปุ่ม **เข้าสู่ระบบ**

|     | รະນນນວີກາรກາรศึกษາ<br>KRU Mobile Service<br>ເข້າສູ່ ຣະນນ |     |
|-----|----------------------------------------------------------|-----|
| 1.1 | รหัสประจำตัว                                             |     |
|     | รหัสผ่าน                                                 |     |
|     | เข้าสู่ระบบ                                              | 1.2 |
|     |                                                          |     |
|     |                                                          |     |
|     |                                                          |     |
|     |                                                          |     |
|     |                                                          |     |
|     |                                                          |     |

รูปที่ 1 หน้าจอสำหรับใช้งานระบบบริการการศึกษาผ่าน Mobile App

## 2. หน้าจอหลังของระบบ KRU Mobile App

- 2.1 หน้าหลัก
- 2.2 แถบเมนู

| ระบบบริการการศึกษา<br>KRU Mobile Service                                                     | <ul> <li>๙ หน้าหลัก</li> <li>ด</li> <li>ด</li> <li>ด</li> <li>ด</li> <li>พน้าหลัก</li> <li>ด</li> <li>ด</li> <li>พน้าหลัก</li> <li>ด</li> <li>พน้าหลัก</li> <li>ด</li> <li>พน้าหลัก</li> <li>ด</li> <li>พน้าหลัก</li> <li>ด</li> <li>พน้าหลัก</li> <li>ด</li> <li>พน้าหลัก</li> <li>ด</li> <li>พน้าหลัก</li> <li>ด</li> <li>พน้าหลัก</li> <li>ด</li> <li>พน้าหลัก</li> <li>ด</li> <li>พน้าหลัก</li> <li>ด</li> <li>พน้าหลัก</li> <li>ด</li> <li>พน้าหลัก</li> <li>ด</li> <li>พน้าหลัก</li> <li>ด</li> <li>พน้าหลัก</li> <li>พน้าหลัก</li> <li>พน้าหล</li></ul> |
|----------------------------------------------------------------------------------------------|----------------------------------------------------------------------------------------------------|
| นางสาวศรุตา น้ำว้า<br>64121010101@kru.ac.th<br>เบอร์โทรศัพท์:                                | <ul> <li>๔ สถานะทุนการศึกษา</li> <li>2.2</li> <li>2.2</li> <li>2.2</li> <li>2.2</li> </ul>                                                                                                    |
| องทะเบียน                                                                                    | <ul> <li>ผลการลงทะเบียน</li> <li>ผลการเรียน</li> <li>ภาระค่าใช้จ่าย</li> </ul>                                                                                                    |
| โ         ไ           สถานะทุนการ<br>ศึกษา         ผลการลง<br>ทะเบียน         ภาระค่าใช้จ่าย | <ul> <li>★ กิจกรรม</li> <li>฿</li> <li>ระค่าใช้จ่าย</li> </ul>                                                                                                    |
| สัมภาษณ์สดรายการ คุยสบายสไตล์กาญจน์เอง ใน<br>ประเด็น การต่อยอดงานวิจัย (19เม.ย.66)           | iev lu                                                                                                    |

รูปที่ 2 หน้าจอสำหรับใช้งานระบบบริการการศึกษาผ่าน Mobile App

# 3. ข้อมูลส่วนตัว

3.1 เลือกเมนู **โปรไฟล์** 

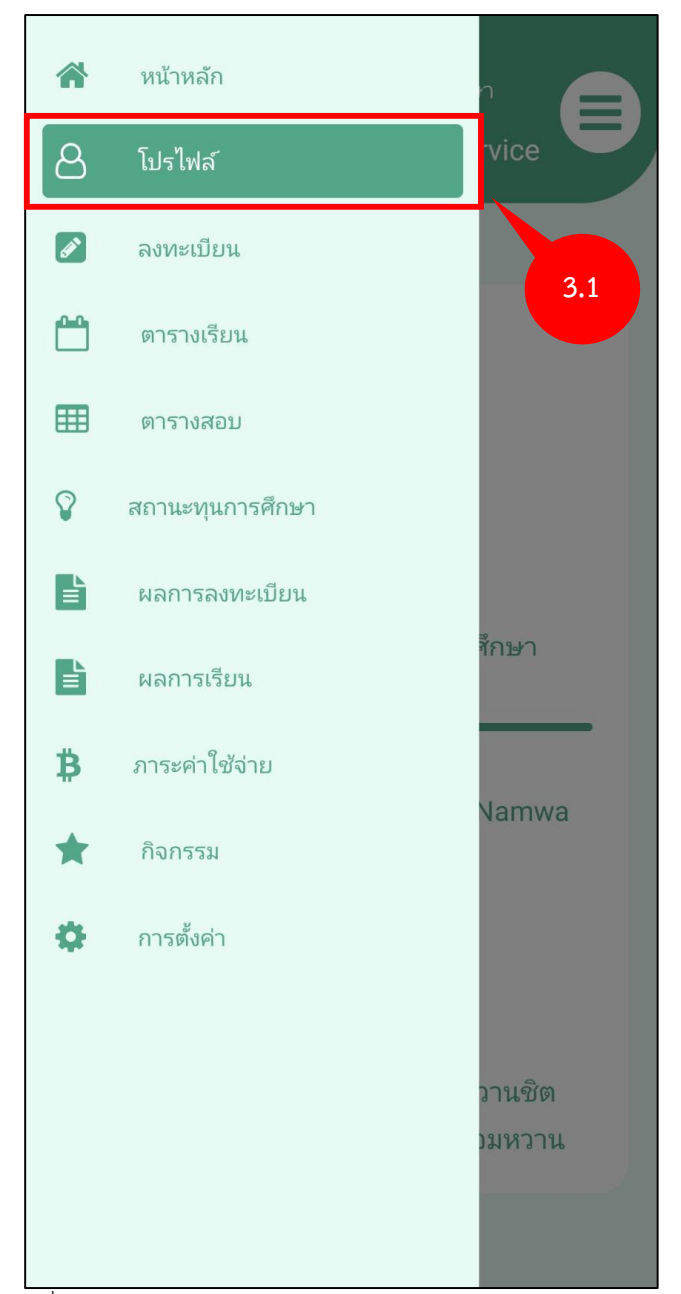

รูปที่ 3 หน้าจอสำหรับใช้งานระบบบริการการศึกษาผ่าน Mobile App

#### โครงการพัฒนาชุดระบบสารสนเทศ เพื่อการบริหารมหาวิทยาลัย มหาวิทยาลัยราชภัฏกาญจนบุรี

3.2 แสดงหน้าจอ ข้อมูลส่วนตัว

| ระบบบริการการศึกษา<br>KRU Mobile Service                                                                                                    |
|----------------------------------------------------------------------------------------------------|
| รห้สประจำตัว : 64121010101<br>สถานะการศึกษา : อยู่ระหว่างการศึกษา                                                                                                    |
| ชื่อ - สกุล : นางสาวศรุตา น้ำว้า<br>ชื่อ - สกุล อังกฤษ : Miss Saruta Namwa<br>วันเกิด :<br>คณะ : คณะครุศาสตร์<br>สาขา :<br>ชั้นปี : 1<br>อาจารย์ที่ปรึกษา :<br>อาจารย์ที่ปรึกษา : นางอารีรัตน์ หวานชิต |

รูปที่ 4 หน้าจอแสดงข้อมูลส่วนตัวข้อมูลส่วนตัว

## 4. ลงทะเบียน

4.1 เลือกเมนู **ลงทะเบียน** 

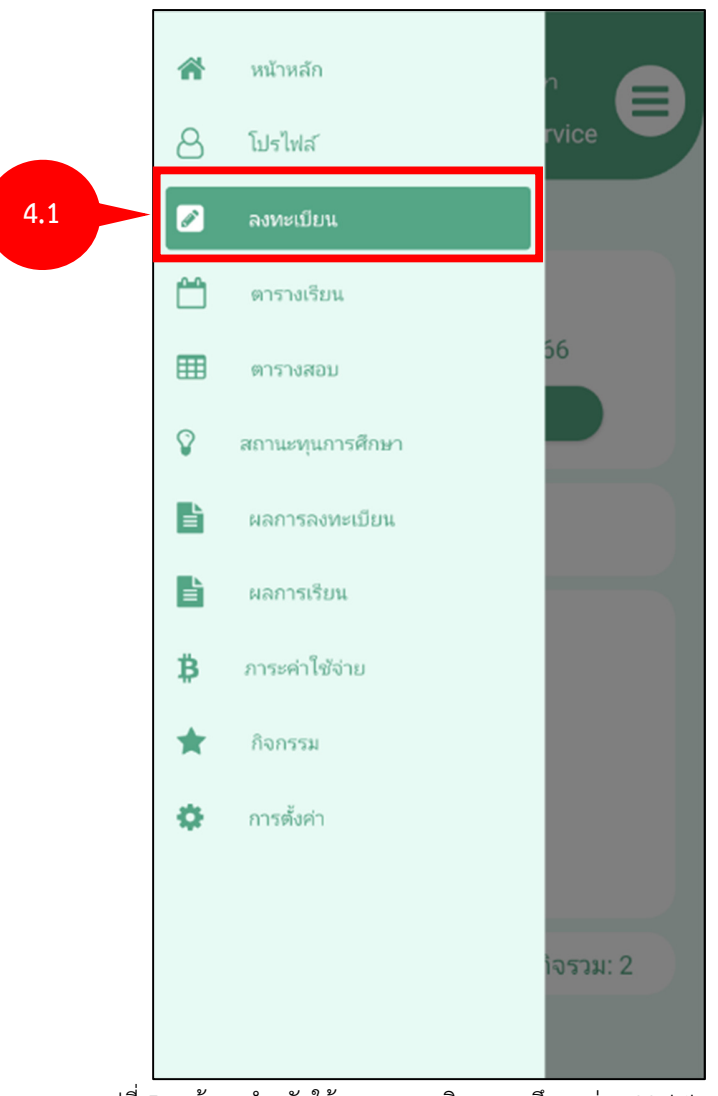

รูปที่ 5 หน้าจอสำหรับใช้งานระบบบริการการศึกษาผ่าน Mobile App

- 4.2 แสดงหน้าจอการลงทะเบียน
- 4.3 เลือกปุ่ม **จองรายวิชา** เพื่อลงทะเบียน

| ระบบบริการการศึกษา<br>KRU Mobile Service                            |     |
|---------------------------------------------------------------------|-----|
| ลงทะเบียน<br>ภาค/ปีการศึกษา : 1 / 2566<br>จองรายวิชา                | 4.3 |
| รายวิชาที่ยืนยันการเลือกแล้ว<br>ค่าใช้จ่าย: 9,400.00 หน่วยกิจรวม: 0 |     |
|                                                                     |     |

รูปที่ 6 หน้าจอสำหรับใช้งานลงทะเบียน

- 4.5 เลือกดึงรายวิชาจากแผนการเรียน
- 4.6 เลือกปุ่ม **ค้นหาวิชาทีเปิด** เพื่อเลือกวิชาที่ต้องการ

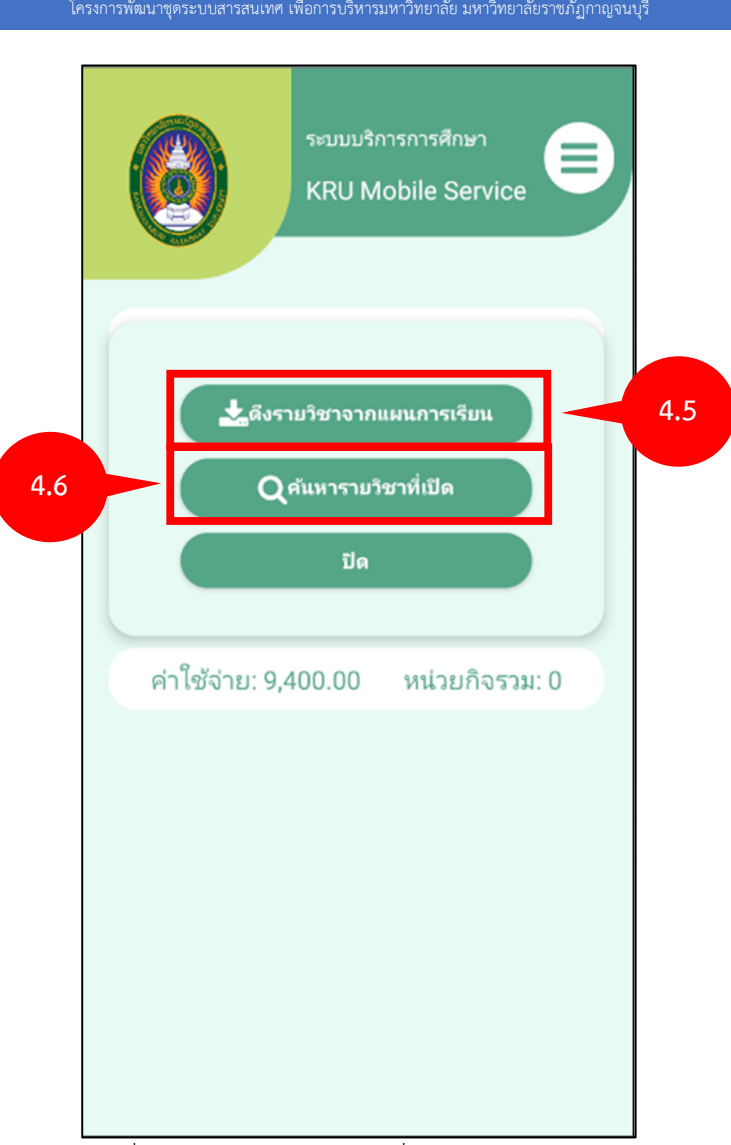

รูปที่ 7 หน้าจอสำหรับเลือกวิชาที่ต้องการงานลงทะเบียน

- 4.7 แสดงหน้าจอรายวิชาที่ลงเลือก
- 4.8 สามารถลบวิชาที่เลือกได้
- 4.9 เลือกปุ่ม **ยืนยันการจองรายวิชา**
- 4.10 เลือกปุ่ม **ย้อนกลับ** เพื่อกลับไปหน้าหลัก

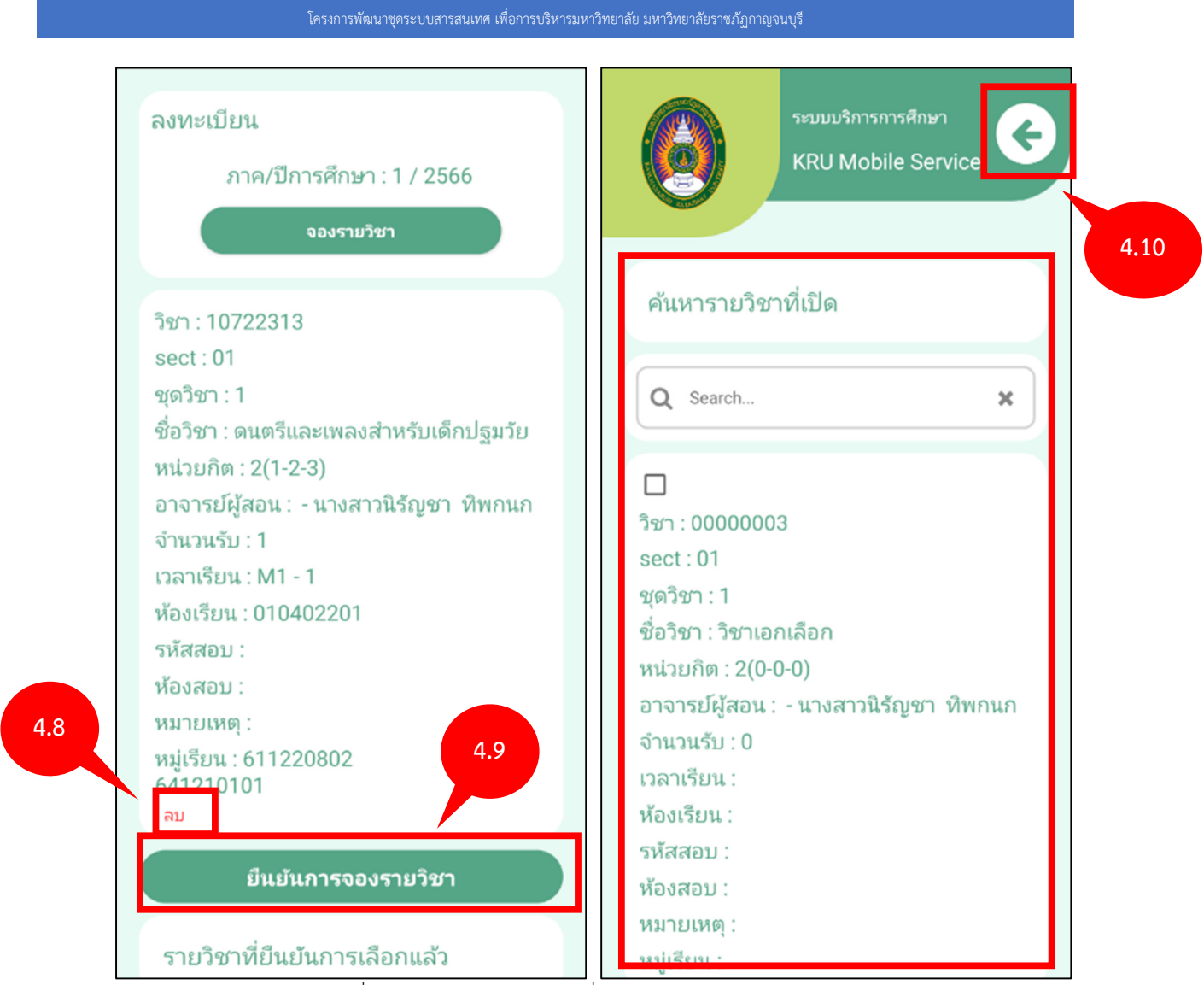

รูปที่ 8 หน้าจอสำหรับเลือกวิชาที่ต้องการงานลงทะเบียน

## 5. ผลการลงทะเบียน

- 5.1 กลับมาหน้าหลัก
- 5.2 เลือกเมนู **ผลการลงทะเบียน**

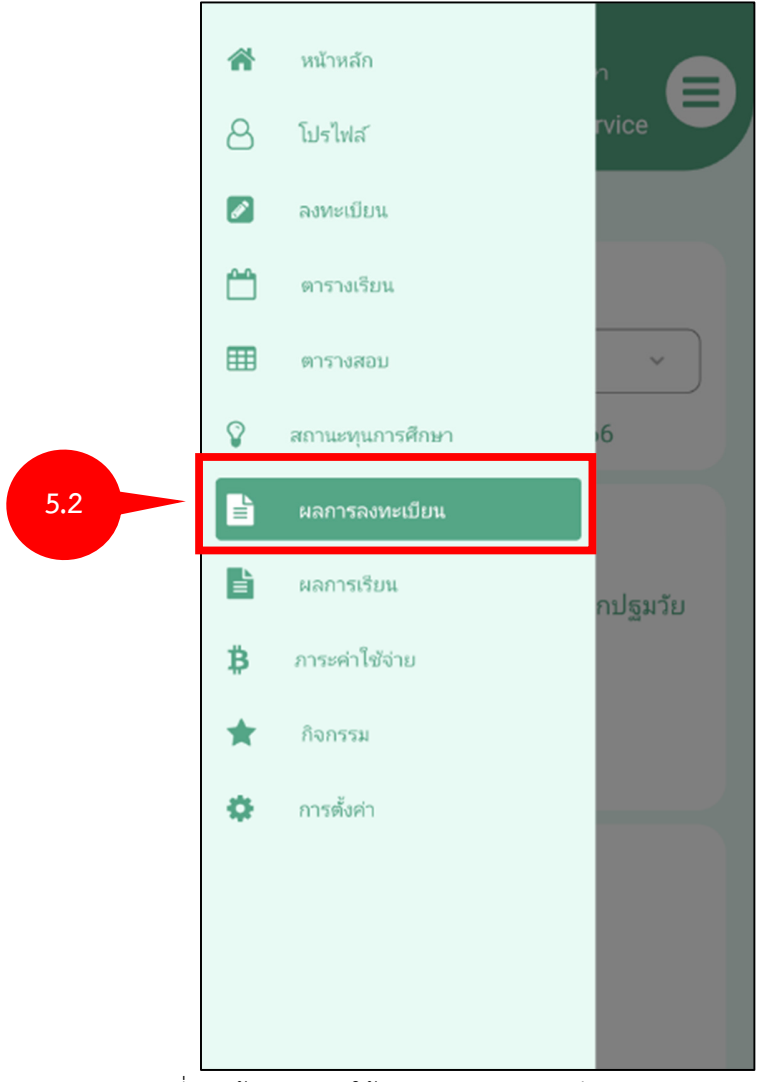

รูปที่ 9 หน้าจอสำหรับใช้งานระบบบริการการศึกษาผ่าน Mobile App

5.3 แสดงหน้าจอผลการลงทะเบียน

| ระบบบริการการศึกษา<br>KRU Mobile Service                                                                                                    |
|----------------------------------------------------------------------------------------------------|
| ผลการลงทะเบียน                                                                                                    |
| Select option                                                                                                    |
| ภาค/ปีการศึกษา : 1/2566                                                                                                    |
| รห้สวิชา : 10722313<br>sect : 01<br>ชื่อวิชา : ดนตรีและเพลงสำหรับเด็กปฐมวัย<br>หน่วยกิต : 2(1-2-3)<br>ประเภทวิชา :<br>ประเภทการลงทะเบียน : Credit<br>วิธีลงทะเบียน : Add |
| รหัสวิชา : 40021003<br>sect : 01<br>ชื่อวิชา : คณิตศาสตร์เพื่อชีวิต<br>หน่วยกิต : 2(2-0-4)<br>ประเภทวิชา : ปกติ                                                          |
|                                                                                                    |

รูปที่ 10 หน้าจอสำหรับตรวจสอบผลลงทะเบียน

5.4 เลือก พ.ศ ของปีที่จะตรวจผลการเรียน

5.5 แสดงประวัติการลงเรียน

| โครงการพัฒนาชุดระบบสารสนเทศ เพื่อกา         | ารบริหารมหาวิทยาลัย มหาวิทยาลัยราชภัฏกาญจนบุรี                     |
|---------------------------------------------|--------------------------------------------------------------------|
| ระบบบริการการศึกษา<br>KRU Mobile Service    | ຈະມນນຈີກາรກາຮศึกษາ<br>KRU Mobile Service                           |
| ผลการลงทะเบียน                              | ผลการลงทะเบียน                                                     |
| Q search X                                  | Select option ~ 5.                                                 |
| 1/2561                                      | ภาค/ปีการศึกษา : 1/2566                                            |
| 2/2561                                      | รหัสวิชา : 10722313                                                |
| 1/2562                                      | sect : 01                                                          |
| 2/2562                                      | ชื่อวิชา : ดนตรีและเพลงสำหรับเด็กปฐมวัย<br>องว่อมริสา - 2(1, 2, 2) |
| 2/2563                                      | หนวยกต : 2(1-2-3)<br>ประเภทวิชา :                                  |
| ภาค/ปีการศึกษา : 1/2566                     | ประเภทการลงทะเบียน : Credit                                        |
|                                             | วิธีลงทะเบียน : Add                                                |
| รหสาชา : 10327002<br>sect : 01              | รหัสวิชา : 40021003                                                |
| ชื่อวิชา : นวัตกรรมและเทคโนโลยีดิจิทัลเพื่อ | sect : 01                                                          |
| การศึกษาและการเรียนรู้                      | ชื่อวิชา : คณิตศาสตร์เพื่อชีวิต                                    |
| หนวยกต : 2(1-2-3)<br>ประเภทวิชา : ปกติ      | หน่วยกิต : 2(2-0-4)                                                |
| ประเภทการองหะเป็ยน : Credit                 | שואם : ו מיוחוגוצרם                                                |

รูปที่ 11 หน้าจอสำหรับตรวจสอบผลลงทะเบียน

## 6. ตารางเรียน

- 6.1 กลับมาหน้าหลัก
- 6.2 เลือกเมนู **ตารางสอบ**

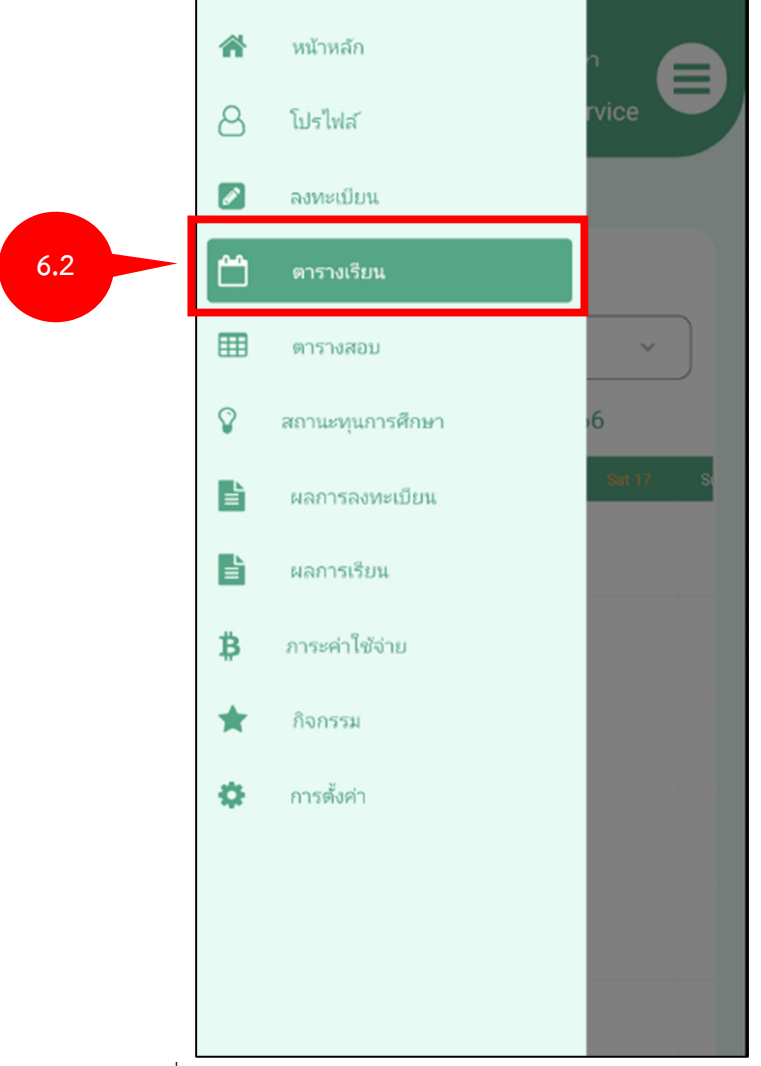

รูปที่ 12 หน้าจอสำหรับใช้งานระบบบริการการศึกษาผ่าน Mobile App

6.3 แสดงหน้าจอตารางเรียน

โครงการพัฒนาชุดระบบสารสนเทศ เพื่อการบริหารมหาวิทยาลัย มหาวิทยาลัยราชภัฏกาญจนบุรี

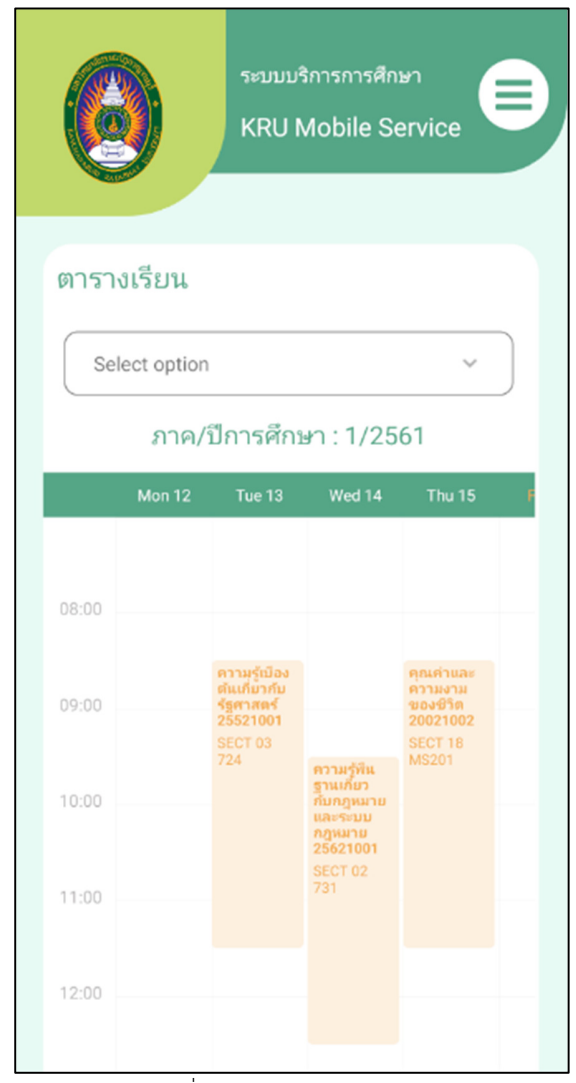

รูปที่ 13 หน้าจอแสดงตารางเรียน

6.4 เลือกภาคการศึกษา

6.5 แสดงตารางการศึกษาในแต่ละภาค

| 0         | າະນນນ<br>KRU I                        | ริการการศึก<br>Mobile S                                    | าษา<br>ervice                   | Ð |       | )      | າະນນນ<br>KRU I               | ริการการศึก<br>Mobile S | าษา<br>ervice        |
|-----------|---------------------------------------|------------------------------------------------------------|---------------------------------|---|-------|--------|------------------------------|-------------------------|----------------------|
| ตารางเรีย | u                                     |                                                            |                                 |   | ตารา  | งเรียน |                              |                         |                      |
| Select op | otion                                 |                                                            | ~                               |   | ٩     | search |                              |                         | ×                    |
| ภ         | าค/ปีการศึก                           | ษา : 1/25                                                  | 61                              |   | 1/2   | 2561   |                              |                         |                      |
| Mon       | 12 Tue 13                             | Wed 14                                                     | Thu 15                          | F | 2/2   | 2561   |                              |                         |                      |
|           |                                       |                                                            |                                 |   | 1/2   | 2562   |                              |                         |                      |
| 08:00     |                                       |                                                            |                                 |   | 2/2   | 2562   |                              |                         |                      |
|           | ความรู้เบือง                          |                                                            | คุณค่าและ                       |   | 2/2   | 2563   |                              |                         |                      |
| 09:00     | ต้แเกี่มากับ<br>รัฐศาสตร์<br>25521001 |                                                            | ความงาม<br>ของชีวิต<br>20021002 | _ |       | ลาค/   | ′ปีการศึกร                   | ษา : 1/25               | 561                  |
| 10:00     | SECT 03<br>724                        | ความรู้ที่น<br>ฐานเกี่ยว<br>กับกฎหมาย<br>และระบบ<br>กฎหมาย | MS201                           |   |       | Mon 12 | Tue 13                       | Wed 14                  | Thu 15               |
| 11:00     |                                       | SECT 02<br>731                                             |                                 | _ | 08:00 |        |                              |                         |                      |
| 12:00     |                                       |                                                            |                                 |   |       |        | ความรู้เบือง<br>ต้นเกี่ยวกับ |                         | คุณค่าและ<br>ความงาม |

รูปที่ 14 หน้าจอแสดงตารางเรียน

- 6.6 แสดงตารางเรียนในปัจจุบันกำลังที่ศึกษา
- 6.7 เลือกวิชาที่ต้องการดูรายละเอียด
- 6.8 แสดงรายละเอียดวิชา
- 6.9 เลือกปุ่ม **Close** เพื่อปิดหน้าต่างรายละเอียด

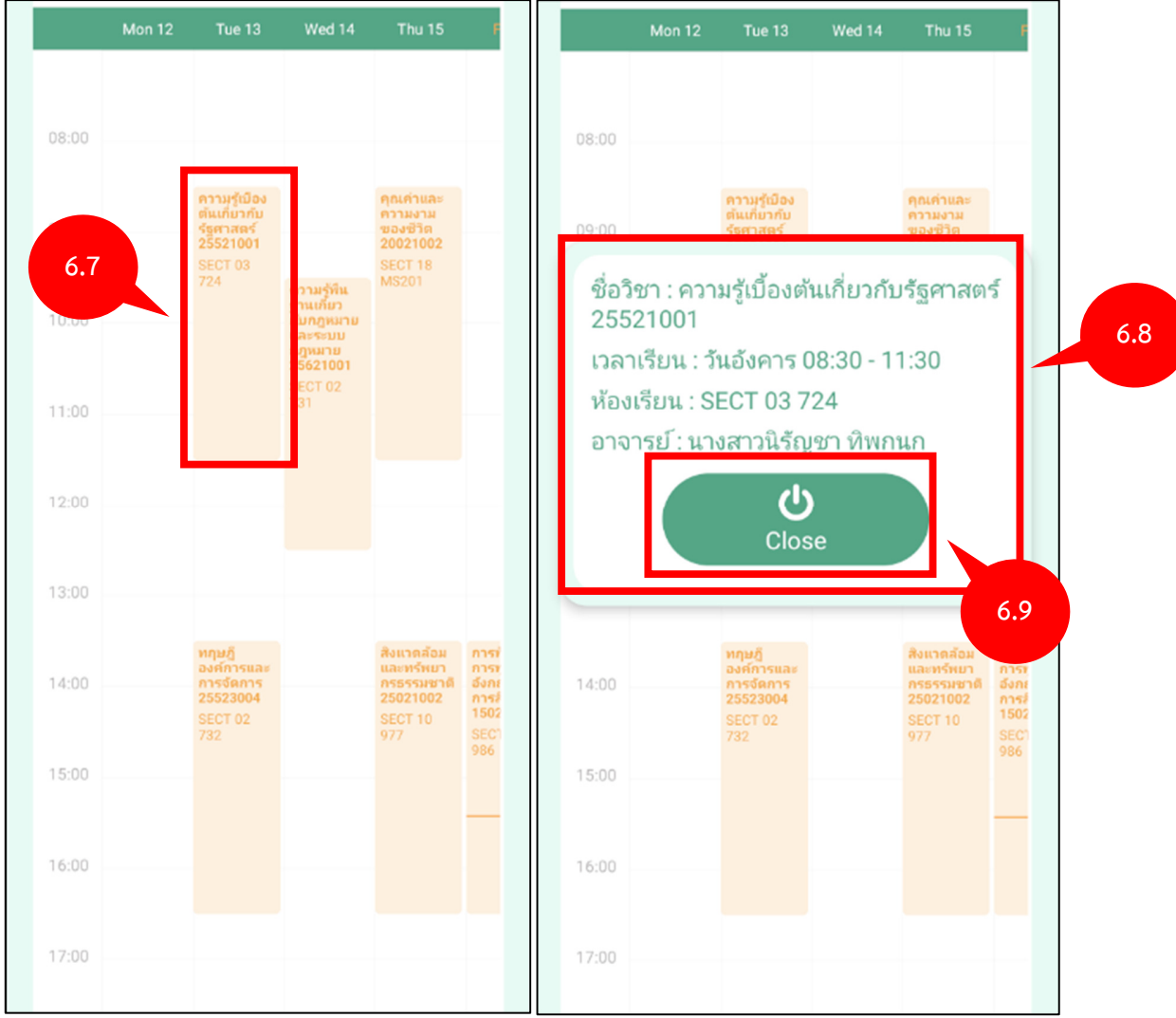

รูปที่ 15 หน้าจอแสดงตารางเรียนในปัจจุบันกำลังที่ศึกษา

#### 7. ตารางสอบ

- 7.1 กลับมาหน้าหลัก
- 7.2 เลือกเมนู **ตารางสอบ**

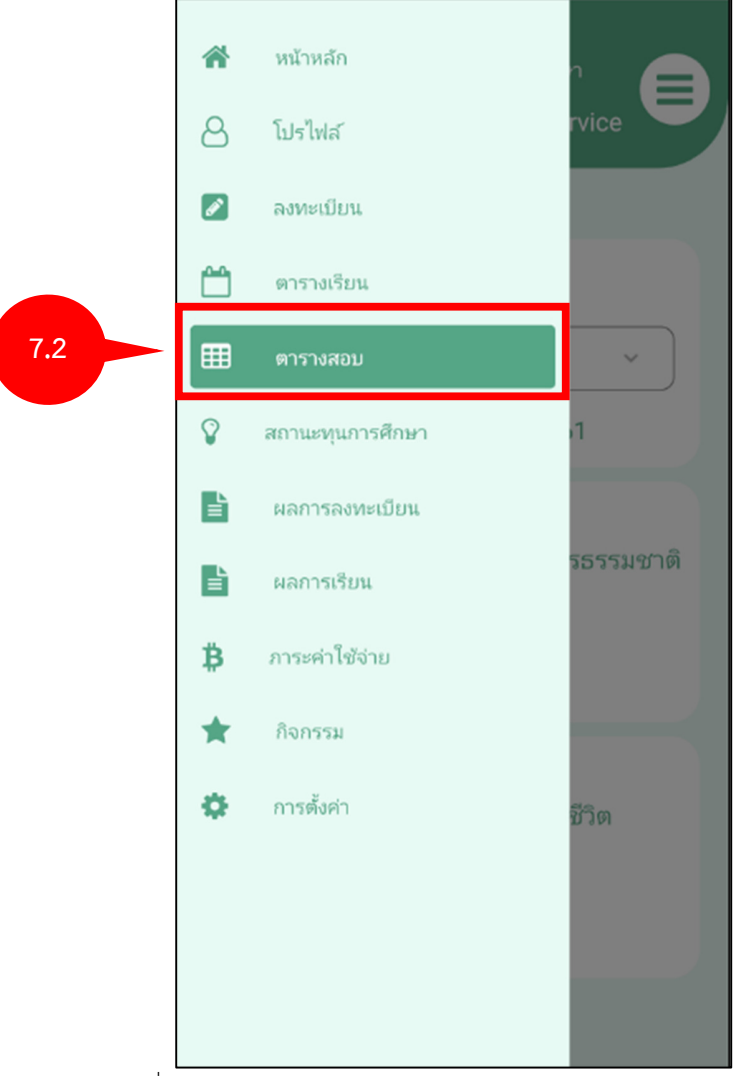

รูปที่ 16 หน้าจอสำหรับใช้งานระบบบริการการศึกษาผ่าน Mobile App

#### 7.3 แสดงหน้าจอตารางสอบ

7.3

# 7.4 สามารถดูตารางสอนย้อนหลังได้

| ระบบบริการการศึกษา<br>KRU Mobile Service                                                                                                    | รະນນມຣີກາรการศึกษา<br>KRU Mobile Service                                                                                                    |
|----------------------------------------------------------------------------------------------------|----------------------------------------------------------------------------------------------------|
| ตารางสอบ<br>Select option ✓<br>ภาค/ปีการศึกษา : 1/2561<br>วันสอบ :<br>ชื่อวิชา : สิ่งแวดล้อมและทรัพยากรธรรมชาติ<br>รหัสวิชา : 25021002<br>ห้องสอบ : 721<br>เวลาสอบ : 00.00 น 00.00 น. | ตารางสอบ<br>Q search X<br>1/2561<br>2/2561<br>1/2562<br>2/2562<br>2/2563                                                                               |
| วันสอบ :<br>ชื่อวิชา : คุณค่าและความงามของชีวิต<br>รห้สวิชา : 20021002<br>ห้องสอบ : เรียนพืชผัก111<br>เวลาสอบ : 09.30 น 11.30 น.                                                      | ภาค/ปีการศึกษา : 1/2561<br>วันสอบ :<br>ชื่อวิชา : สิ่งแวดล้อมและทรัพยากรธรรมชาติ<br>รหัสวิชา : 25021002<br>ห้องสอบ : 721<br>เวลาสอบ : 00.00 น 00.00 น. |

รูปที่ 17 แสดงหน้าจอตารางสอบ

## 8. ผลการเรียน

- 8.1 กลับมาหน้าหลัก
- 8.2 เลือกเมนู **ผลการเรียน**

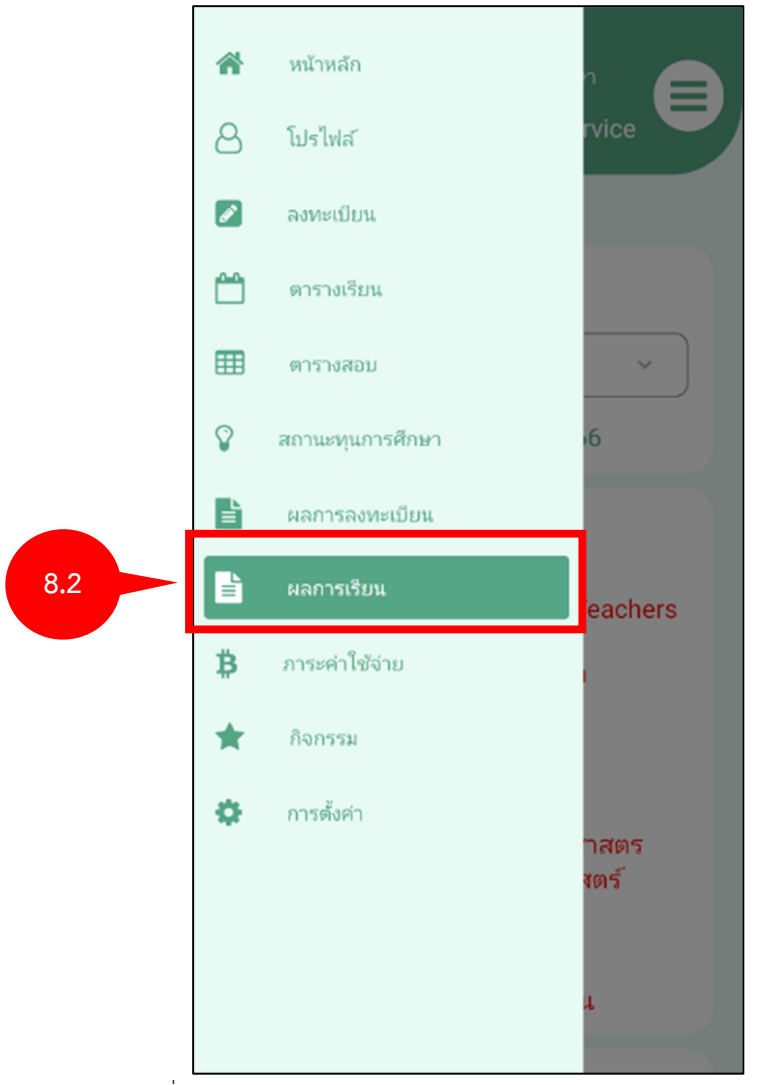

รูปที่ 18 หน้าจอสำหรับใช้งานระบบบริการการศึกษาผ่าน Mobile App

- 8.3 แสดงหน้าจอผลการเรียนแต่ละภาคเรียน
- 8.4 การดูผลการเรียนย้อนหลัง

|                                 | โครงการพัฒนาชุดระบบสารสนเทศ เพื่อก                   | ารบริหารมหาวิทยาลัย มหาวิทยาลั<br> | ัยราชภัฏกาญจนบุรี                        |   |
|---------------------------------|------------------------------------------------------|------------------------------------|------------------------------------------|---|
|                                 | รະນນນรີการการศึกษา<br>KRU Mobile Service             |                                    | ระบบบริการการศึกษา<br>KRU Mobile Service |   |
| ผลการเร                         | ยน                                                   | ผลการเรียา                         | u                                        | 1 |
| Select                          | option ~                                             | Q search                           | n X                                      | ) |
|                                 | าาค/ปีการศึกษา : 1/2561                              | 1/2561                             |                                          | 8 |
| รหัสวิชา                        | 15021002                                             | 2/2561                             |                                          |   |
| 3 sect : 04<br>ชื่อวิชา : -     | Communicative Listening and                          | 2/2562                             |                                          |   |
| Speaking<br>การฟังแล<br>สื่อสาร | ) English<br>เะการพูดภาษาอังกฤษเพื่อการ              | 2/2563                             |                                          | J |
| หน่วยกิต                        | : 3(3-0-0)                                           | ภาค                                | ค/ปีการศึกษา : 1/2561                    |   |
| ประเภท :                        | Credit                                               | รหัสวิชา : 1!                      | 5021002                                  |   |
| สถานะ : :<br>หลักสตร            | มกต<br>: หลักสตรรัฐประศาสนศาสตร                      | sect:04                            |                                          |   |
| บัณฑิต ส                        | าขาวิชารัฐประศาสนศาสตร์<br>ประเมตร 2550)             | ชื่อวิชา : Co<br>Speaking E        | mmunicative Listening and<br>inglish     |   |
| (หลุกสูต<br>หมวดวิช             | บวบบวุง พ.ศ. 2559)<br>เ : กลุ่มวิชาภาษาและการสื่อสาร | การฟังและก<br>สื่อสาร              | าาร์พูดภาษาอังกฤษเพื่อการ                |   |
| ผลการเรี                        | ยน : ไม่ได้ทำแบบประเมิน                              | หน่วยกิต : 3                       | (3-0-0)                                  |   |

รูปที่ 19 แสดงหน้าจอผลการเรียนแต่ละภาคเรียน

## 9. ภาระค่าใช้จ่าย

- 9.1 กลับมาหน้าหลัก
- 9.2 เลือกเมนู **ภาระค่าใช้จ่าย**

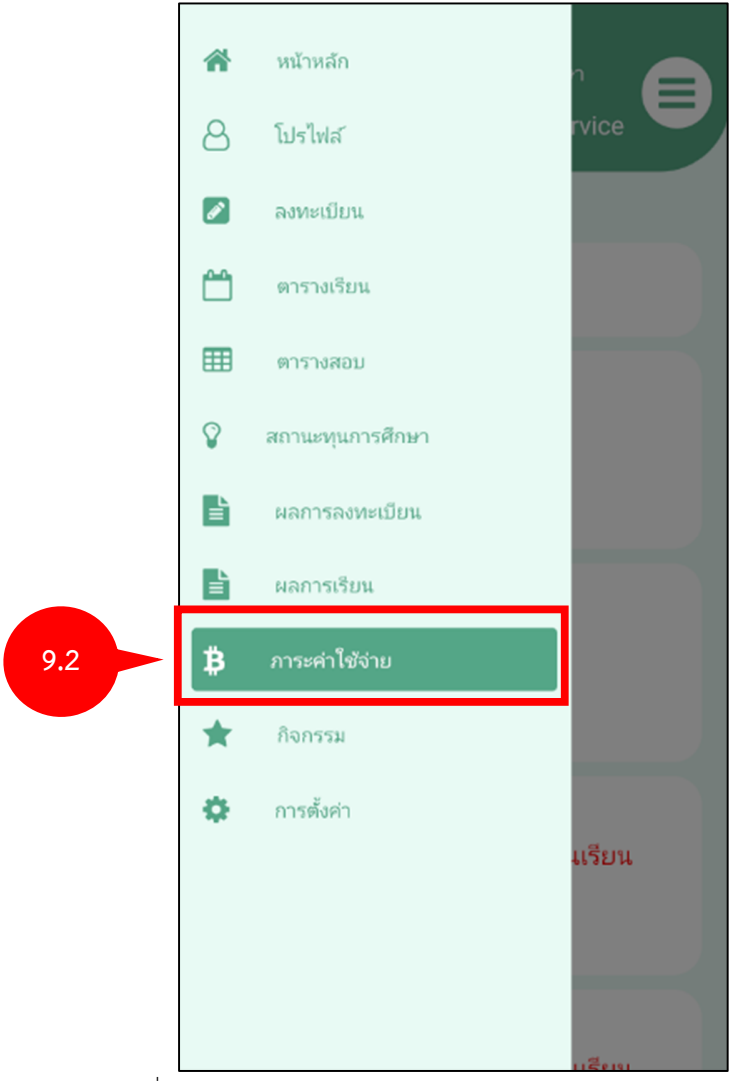

รูปที่ 20 หน้าจอสำหรับใช้งานระบบบริการการศึกษาผ่าน Mobile App

9.3 แสดงหน้าจอภาระค่าใช้จ่าย

|     | ระบบบริการการศึกษา<br>KRU Mobile Service                                                                                |  |  |  |  |
|-----|----------------------------------------------------------------------------------------------------|--|--|--|--|
| 9.3 | ภาระค่าใช้จ่าย<br>ภาค/ปีการศึกษา : 1/2566<br>ประเภทค่าธรรมเนียม :<br>จำนวนเงิน : 0.00<br>สถานะการชำระเงิน : ยังไม่ชำระ  |  |  |  |  |
| 9.5 | ภาค/ปีการศึกษา : 1/2566<br>ประเภทค่าธรรมเนียม :<br>จำนวนเงิน : 0.00<br>สถานะการชำระเงิน : ยังไม่ชำระ                    |  |  |  |  |
|     | ภาค/ปีการศึกษา : 2/2562<br>ประเภทค่าธรรมเนียม : ลงทะเบียนเรียน<br>จำนวนเงิน : 7,900.00<br>สถานะการชำระเงิน : ยังไม่ชำระ |  |  |  |  |
|     | <mark>ภาค/ปีการศึกษา : 1/2562</mark><br>ประเวณว่าธรรมเนียง : วามหานียงแร้แน<br>รูปที่ 21 แสดงหน้าจอภาระค่าใช้จ่าย       |  |  |  |  |

# 10. ทุนการศึกษา

- 10.1 กลับมาหน้าหลัก
- 10.2 เลือกเมนู **ทุนการศึกษา**

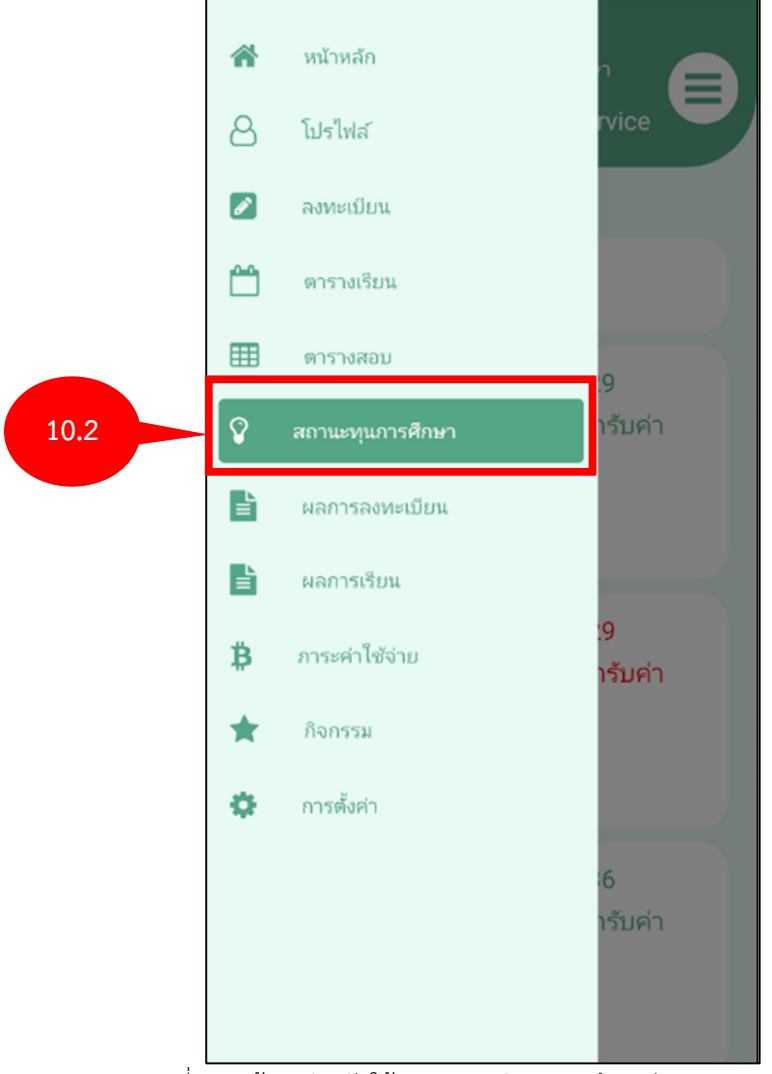

รูปที่ 22 หน้าจอสำหรับใช้งานระบบบริการการศึกษาผ่าน Mobile App

# 10.3 แสดงหน้าจอทุนการศึกษา

|      | ระบบบริการการศึกษา<br>KRU Mobile Service                                                                                                    |  |
|------|----------------------------------------------------------------------------------------------------|--|
|      | สถานะทุนการศึกษา<br>วันที่สมัคร : 13/07/2565 15:49:29                                                                                                    |  |
| 10.3 | ชื่อทุน : ทุนเพชรราชภัฏ แบบเลือกรับค่า<br>ธรรมเนียมการศึกษา<br>วันที่พิจารณาผล : 13/07/2565<br>ผลการพิจารณา : อนุมัติ                                         |  |
|      | วันที่สมัคร : 02/12/2565 15:49:29<br>ชื่อทุน : ทุนเพชรราชภัฏ แบบเลือกรับค่า<br>ธรรมเนียมการศึกษา<br>วันที่พิจารณาผล : 02/12/2565<br>ผลการพิจารณา : ไม่อนุมัติ |  |
|      | วันที่สมัคร : 02/12/2565 15:59:36<br>ชื่อทุน : ทุนเพชรราชภัฏ แบบเลือกรับค่า<br>ธรรมเนียมการศึกษา<br>วันที่พิจารณาผล : 02/12/2565<br>ผลการพิจารณา : อนุมัติ    |  |

รูปที่ 23 แสดงหน้าจอทุนการศึกษา

## 11. กิจกรรม

- 11.1 กลับมาหน้าหลัก
- 11.2 เลือกเมนู **ทุนการศึกษา**

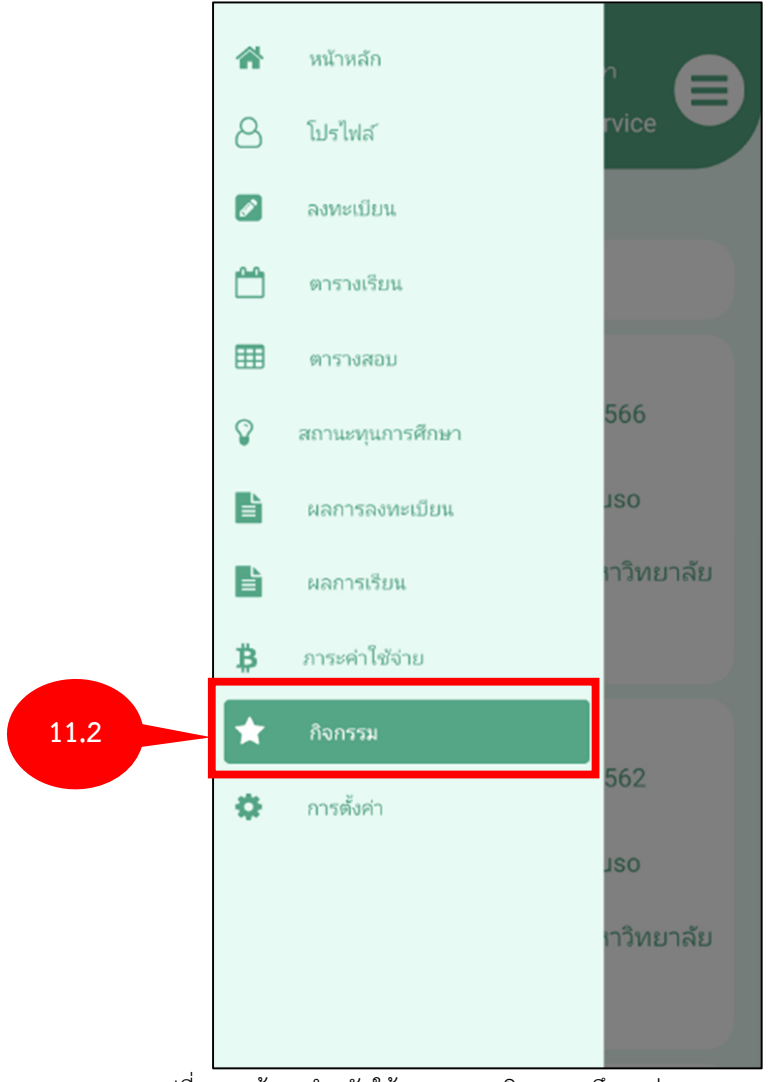

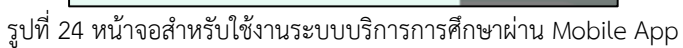

#### 11.3 แสดงหน้าจอกิจกรรม

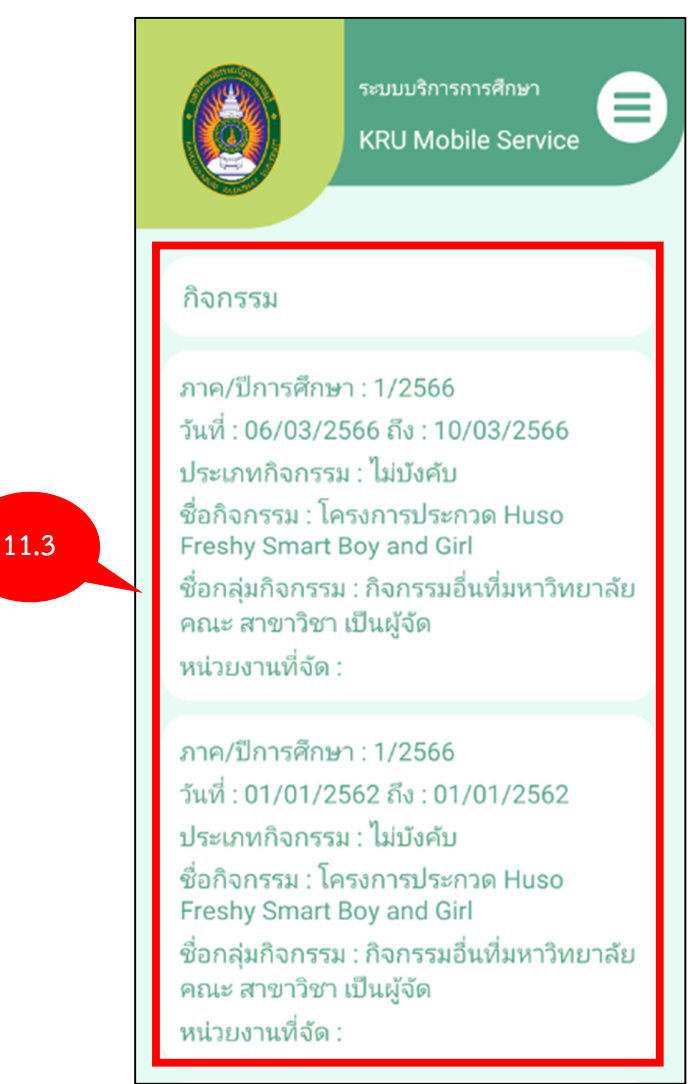

รูปที่ 25 แสดงหน้าจอกิจกรรม

# 12. การตั้งค่า

- 12.1 กลับมาหน้าหลัก
- 12.2 เลือกเมนู **การตั้งค่า**

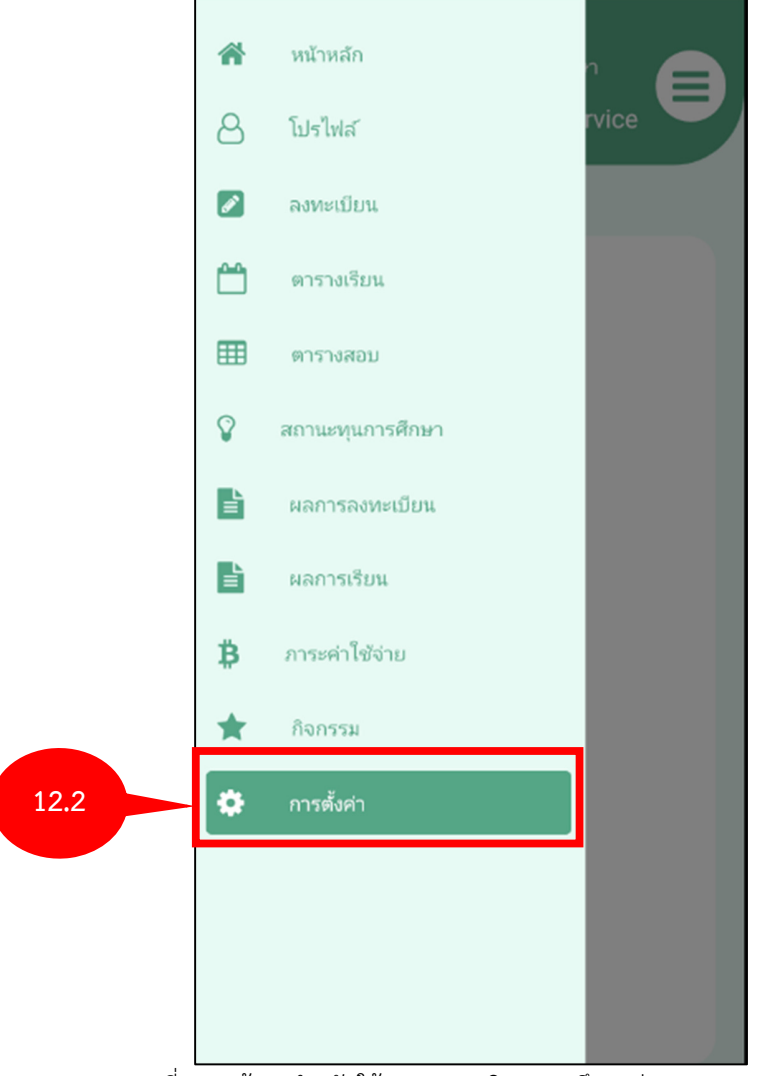

รูปที่ 26 หน้าจอสำหรับใช้งานระบบบริการการศึกษาผ่าน Mobile App

- 12.3 แสดงหน้าจอทุนการศึกษา
- 12.4 เลือกปุ่มเพื่อเปลี่ยนภาษา **ภาษาไทย/อังกฤษ**
- 12.5 เลือกปุ่ม **ออกจากระบบ**

|      | ระบบบริการการศึกษา<br>KRU Mobile Service |      |
|------|------------------------------------------|------|
| 12.4 | ไทย<br>เ                                 | 12.5 |
|      |                                          |      |
|      |                                          |      |
|      |                                          |      |
|      |                                          |      |

รูปที่ 27 แสดงหน้าจอการตั้งค่า